# INSTRUCTION MANUAL

## **UP 740**

中文操作手册

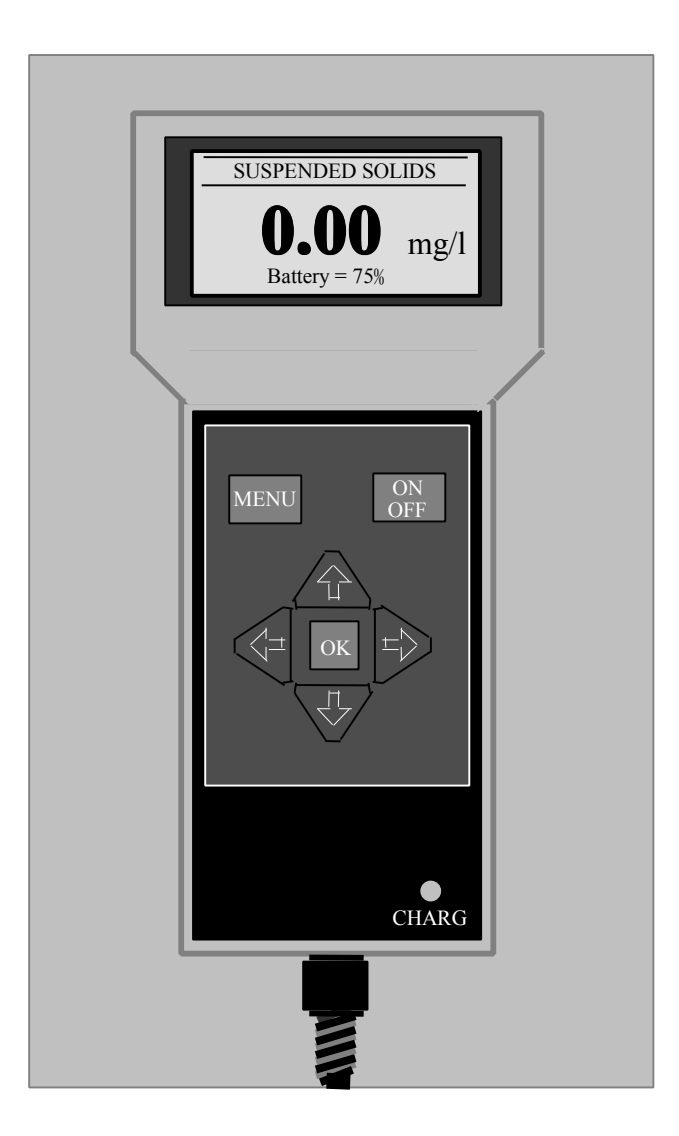

目录

介绍 基本操作 系统设置 用户界面 选择界面 操作提示 界面设置 进一步设置 显示器设置 界面校正 信息 仪器的安全性 错误提示 电池充电 维修 预置测量 用户界面启动纪录 技术规格 技术支持 制备溶液 制备 Turbidity 标准液

### 一、规格说明

供应电源:充电电池 充电电压: 11-14VDC 充电变压器: 90-264VAC(47-63HZ) 操作按键:薄膜式按键 操作温度: -20~+60℃ 显示幕:5位数,LCD显示 仪器材质: ABS, IP65 仪器尺寸: 长 224mm×宽 106mm×高 39mm 仪器重量: 0.5kg (不含传感器) 模组规划:10组 检测校调种类: Formazin Fulller's Earth Normal Activated Sludge Milk (Full Fat) 测量单位: mg/l g/1 ppm FTU NTU % SS 显示范围: 0-20.00 0-200.0 0-2000 0-20000 自动电源关闭: 5 分钟后

二、面版功能及显示说明

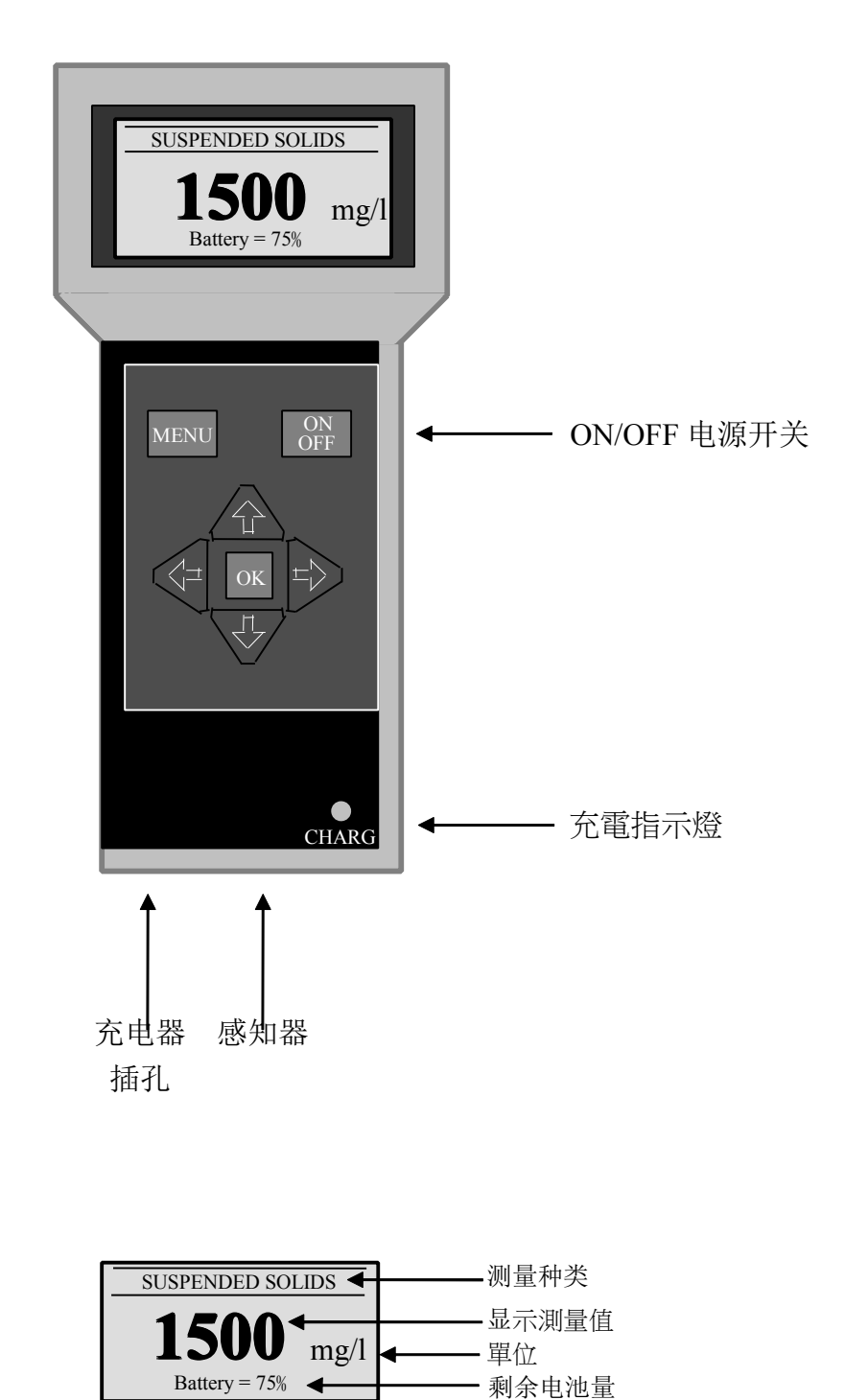

## 三、选项操作及设定

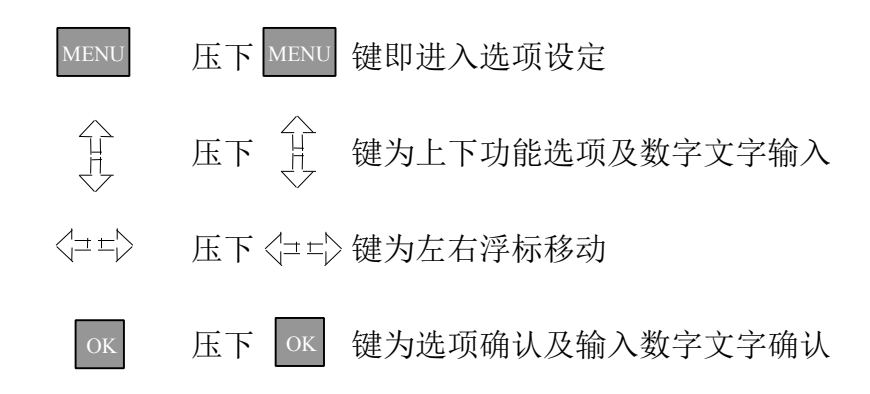

### MAIN MENU

Select Profile 选择模组组别 Profile Config 模组内容选项设定 Monitor Config 显示幕内容选项设定 Information 讯息资料浏览 Lock Instrument 仪器锁码

### SELECT PROFILE

Profile One 第一组模组
<EMPTY> 空模组
<EMPTY> 空模组
<EMPTY> 空模组
<EMPTY> 空模组
<EMPTY> 空模组
<EMPTY> 空模组
<EMPTY> 空模组
<EMPTY> 空模组
<EMPTY> 空模组
<EMPTY> 空模组
<EMPTY> 空模组
<EMPTY> 空模组
<EMPTY> 空模组

|   |                      | =        |     |                       |
|---|----------------------|----------|-----|-----------------------|
| Р | ROFILE CONFIG        | r        |     |                       |
|   | New Profile Wizar    | d 新增模组精灵 |     |                       |
|   | OK                   |          |     |                       |
|   | The profile wizard   |          |     | The wizard can be     |
|   | guides you through   |          | -4- | be exited by pressing |
|   | setting up a profile |          |     | the menu key          |
|   | NEXT                 |          |     | BACK NEXT             |

介由模组精灵引 导你设定

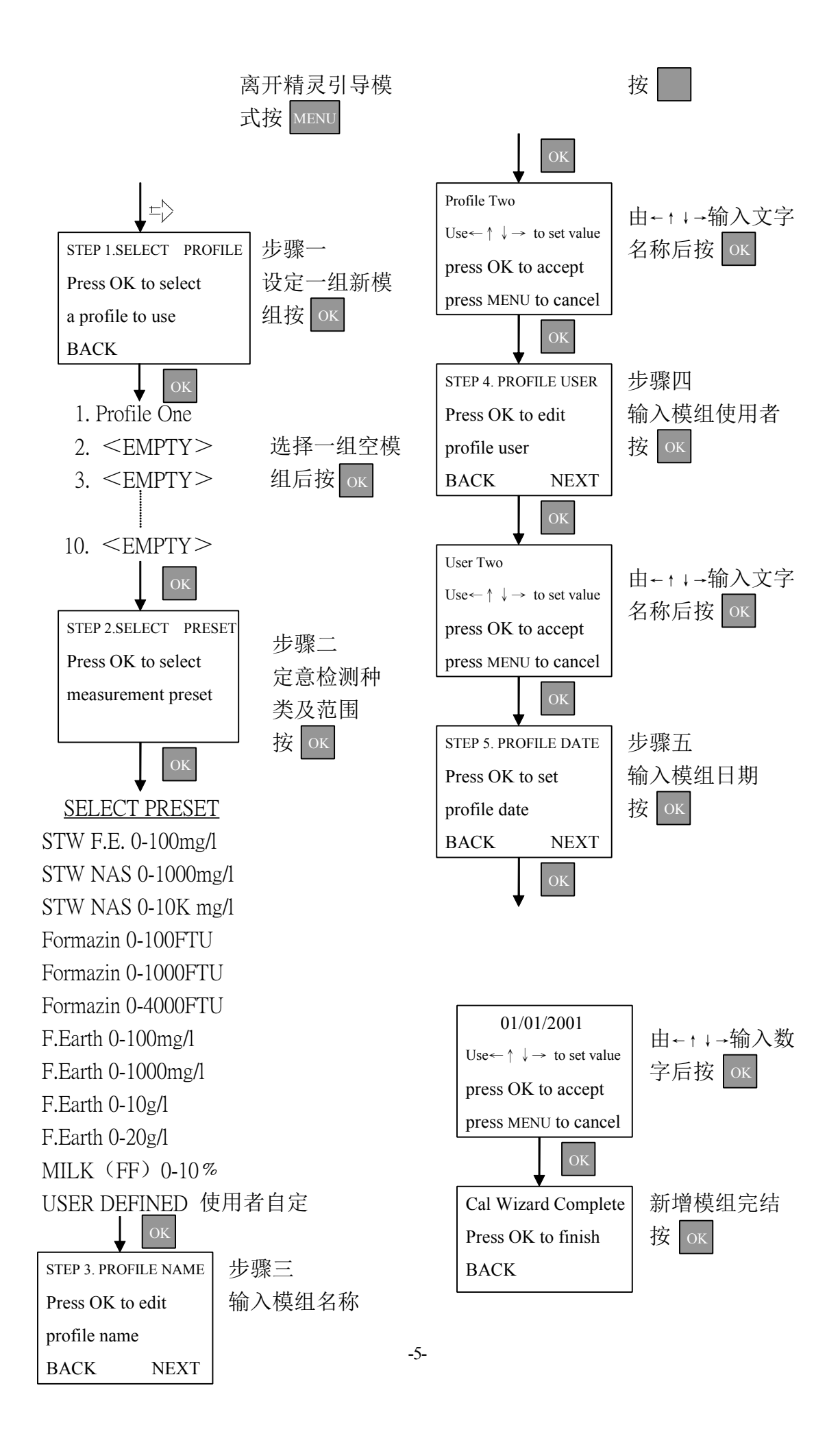

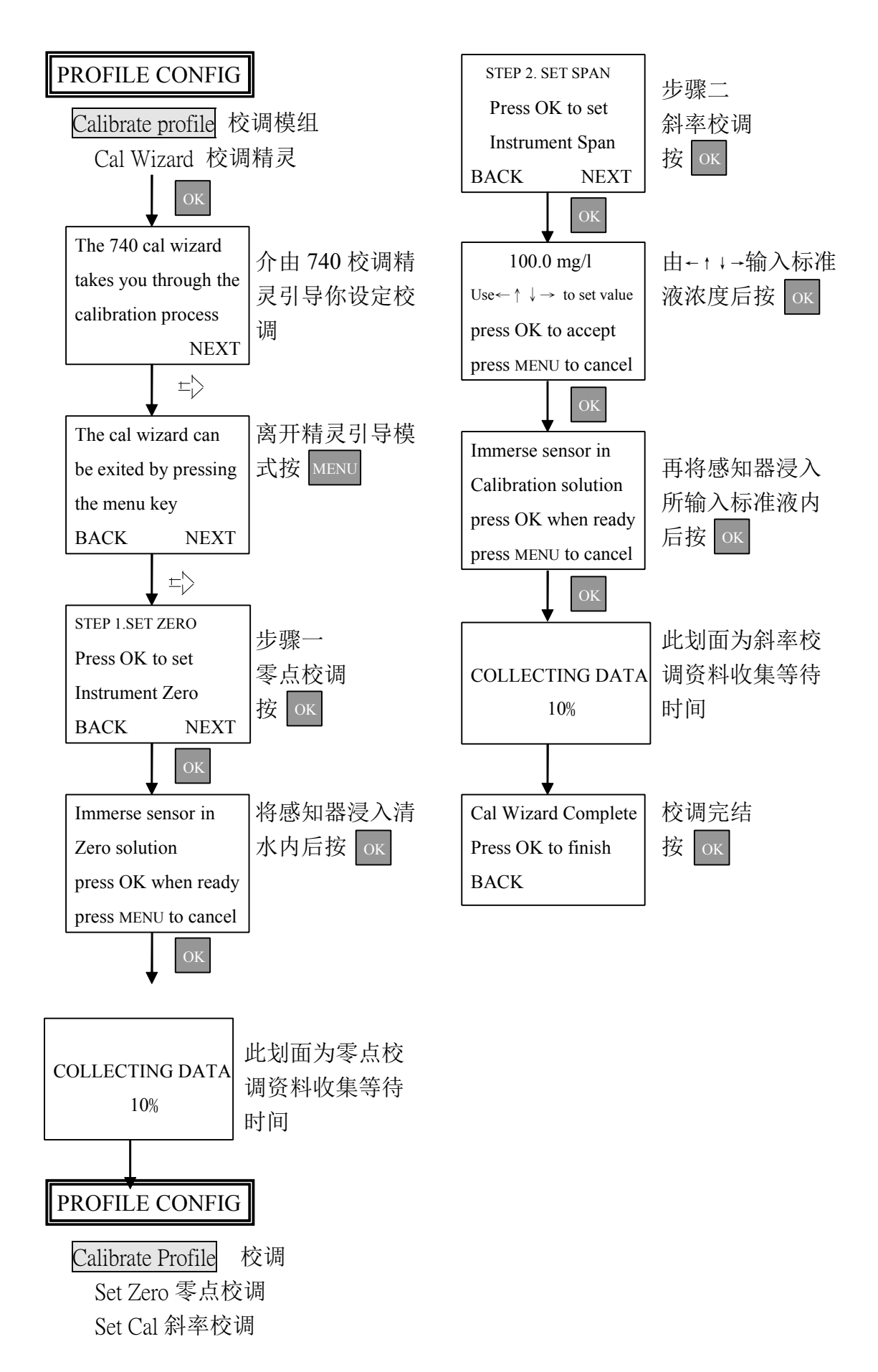

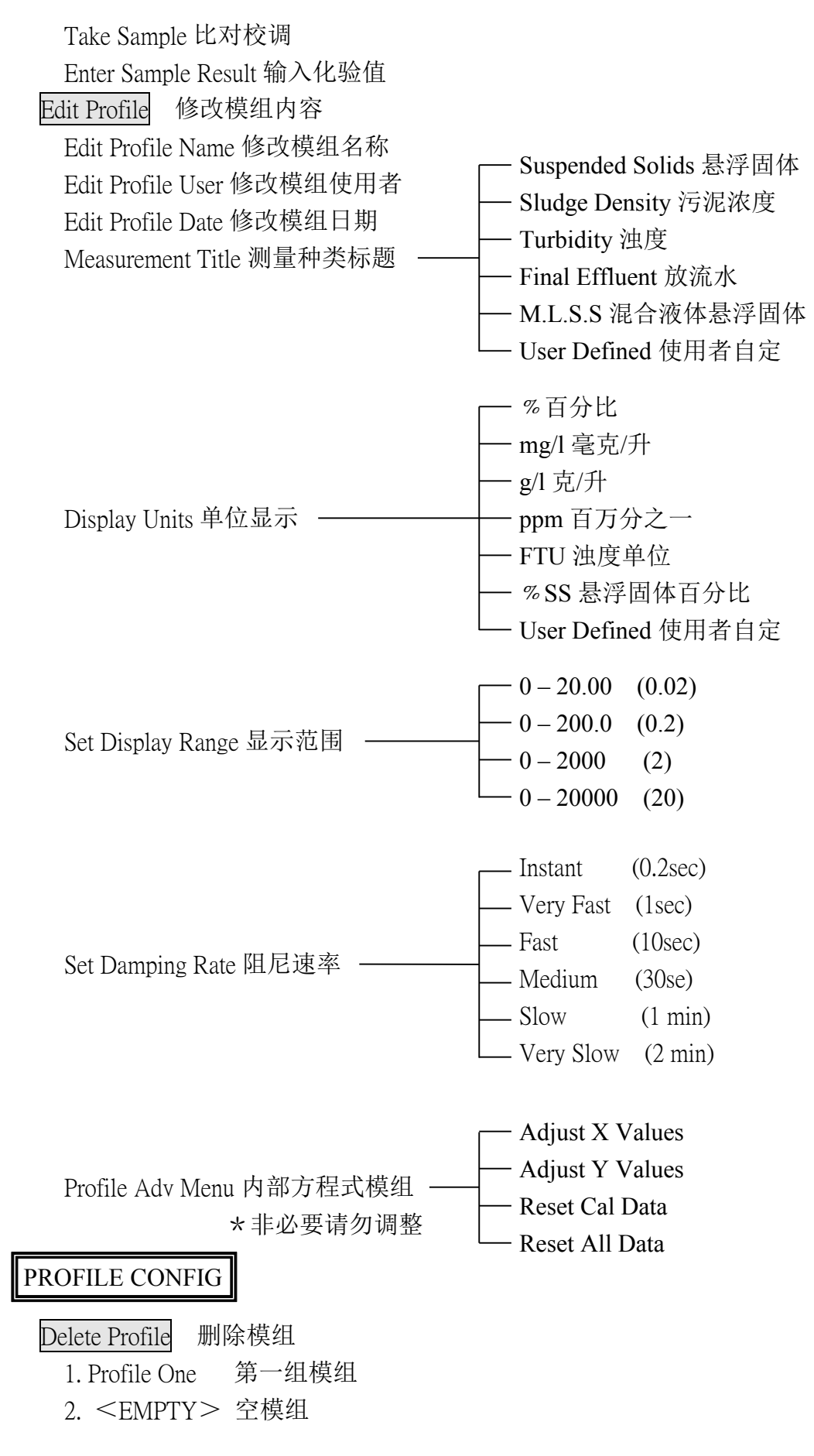

| 3. | <empty></empty> | 空模组 |
|----|-----------------|-----|
| 4. | <empty></empty> | 空模组 |
| 5. | <empty></empty> | 空模组 |
| 6. | <empty></empty> | 空模组 |
| 7. | <empty></empty> | 空模组 |
| 8. | <empty></empty> | 空模组 |
| 9. | <empty></empty> | 空模组 |

10. <EMPTY> 空模组

#### MONITOR CONFIG

| Blaanar 声音设立                           | Off 关闭                   |  |  |
|----------------------------------------|--------------------------|--|--|
|                                        | └On 开启                   |  |  |
| Backlight 背光设定 —————————               | Always Off               |  |  |
| Dacklight H7LKAC                       | On after Keypress        |  |  |
| Auto Shutdown 自动由调关闭设定 ———             | Off 关闭                   |  |  |
| Auto Shuldown 日均电称入时及定                 | └On 开启                   |  |  |
| Languaga 语言种米                          | English 英語               |  |  |
| Language h h h h x                     | LItalian 意大利語            |  |  |
| Change Password 更改密码                   |                          |  |  |
| Monitor Config Adv. 目子草内如方程式调整         | Factory Cal Values 方程式调整 |  |  |
| Wome Coming Auv 业小带内的力性入调金<br>业北必更连加调整 | Reset Monitor 重置显示幕设定    |  |  |
| 《 干少安月勿 归登                             |                          |  |  |

#### INFORMATION

Profile Info 目前使用模组资讯 Software Version 出厂版本资讯 Contact Information 原厂联络资讯 Battery Status 电池状况资讯 Sensor Input 感知器分析信号资讯

制备方法

一个 Formazin 浊度标准应当非常小心。无论在任何情况下,都要保持彻底的清 洁度,以防止溶液被污染。

1.把 10g 硫酸肼溶解到 1 升水里面。充分搅拌。

2.溶解 100 克乌洛托品到 1 升水里面。充分搅拌。

3.将上述溶液倒入一个 2.5 升温切斯特或类似琥珀色玻璃瓶中,把混合溶液在 25 ℃条件下放置 24h,并避免任何干扰。这个因而产生的溶液将会有 4000FTU 的浊度。

4.在使用标准前应当是混合充分的。也就是说在到处标准液前,要摇好瓶。 制备稀释的。

4000FTU 浊度的标准液可以通过兑水用来配制低值溶液。下面的公式用来计算 加到 4000FTU 浊度标准液中的水的比例。

W= (4000 / A) - 1

W=1 份水加到 4000FTU 标准液中

A=要求的浊度值

$$W = \frac{4000}{A} - 1$$

W = parts water to 1 part 4000 FTU standard A = Required FTU value